# Remote Access to Embedded WEB by NAT Port Forwarding

(KX-UDS/UDT series)

No. 42-016

September 28 , 2012

Ver.1.0

**Panasonic Corporation** 

1

© Panasonic Corporation 2012

#### Abstract about this document

This document describes about how to access to the WEB interface of phone which is located behind the router with NAT.

#### **Revision history**

| Date         | Version  | Revision        | Firmware version |
|--------------|----------|-----------------|------------------|
| Sep 28, 2012 | Ver. 1.0 | Initial Release | All versions     |

## Overview

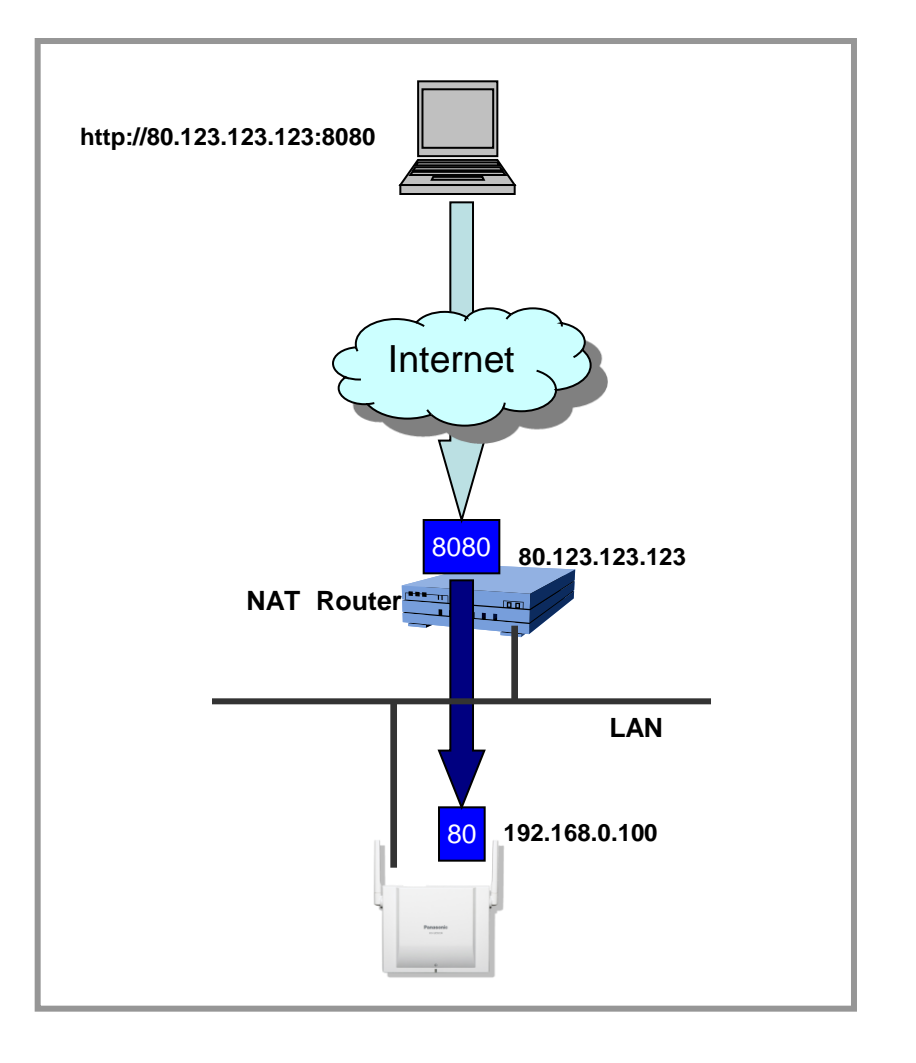

**Port forwarding** are well-known technologies for enabling internet remote access to local devices behind NAT router or firewall.

And special setting is required for accessing to the device behind NAT router.

Please refer to the following section for the setting method for Port forwarding to access to device behind NAT router.

- 1. UDS settings
- 2. NAT Router settings
- 3. Remote Access to Embedded WEB

## 1. UDS settings : Confirm IP address and embedded web

- 1-1. Confirm the IP address of KX-UDS. Refer to page 7,8.
- 1-2. Embedded Web.

Refer to page 9

#### NOTE!

The Web port of the unit will be closed automatically in the following conditions:

- The port close timer configured through the Web user interface expires (default 30 minutes).
- 3 consecutive unsuccessful login attempts occur.

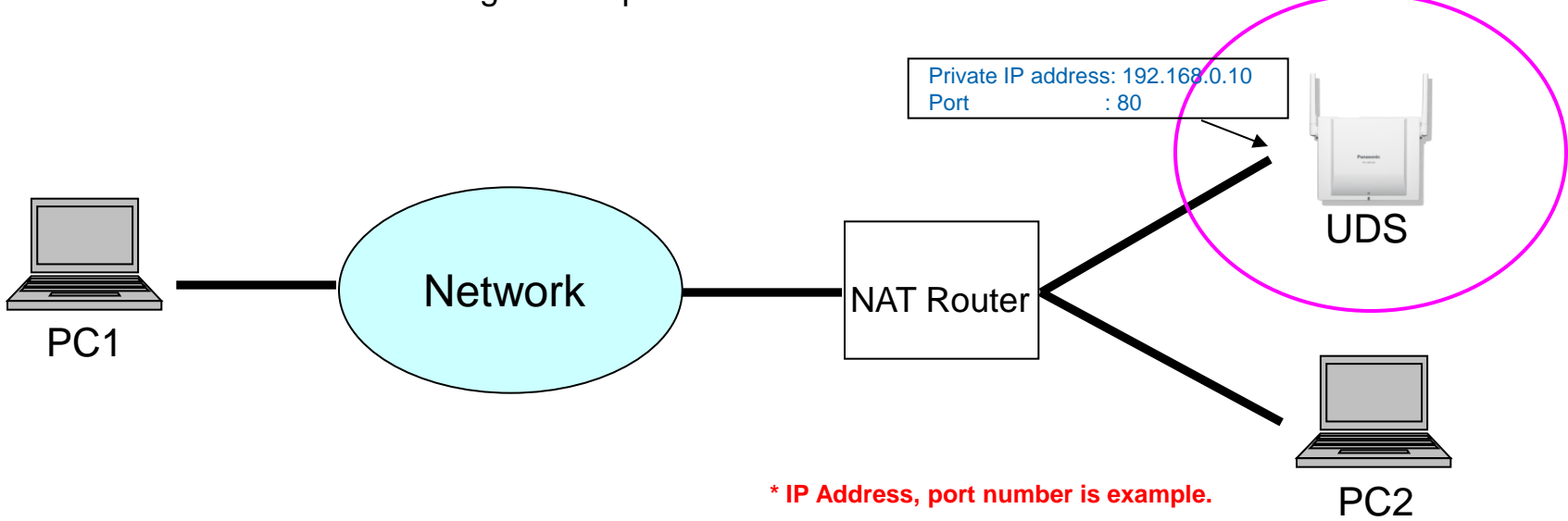

### 2. NAT Router settings for port forwarding

- 2-1. Access to the WEB user interface of NAT router by PC2.
- 2-2. Check the global IP address
- 2-3. Open "Port Forwarding (example)" page
- 2-4. Set the open WAN port number and select protocol (TCP,UDP)
- 2-5. Set the IP address (confirmed by 1-1) and port number (80) of UDS.

For details about the settings, see the manual of NAT router.

\*If you want to access all CSs, you need to register IP address of all CSs to NAT router.

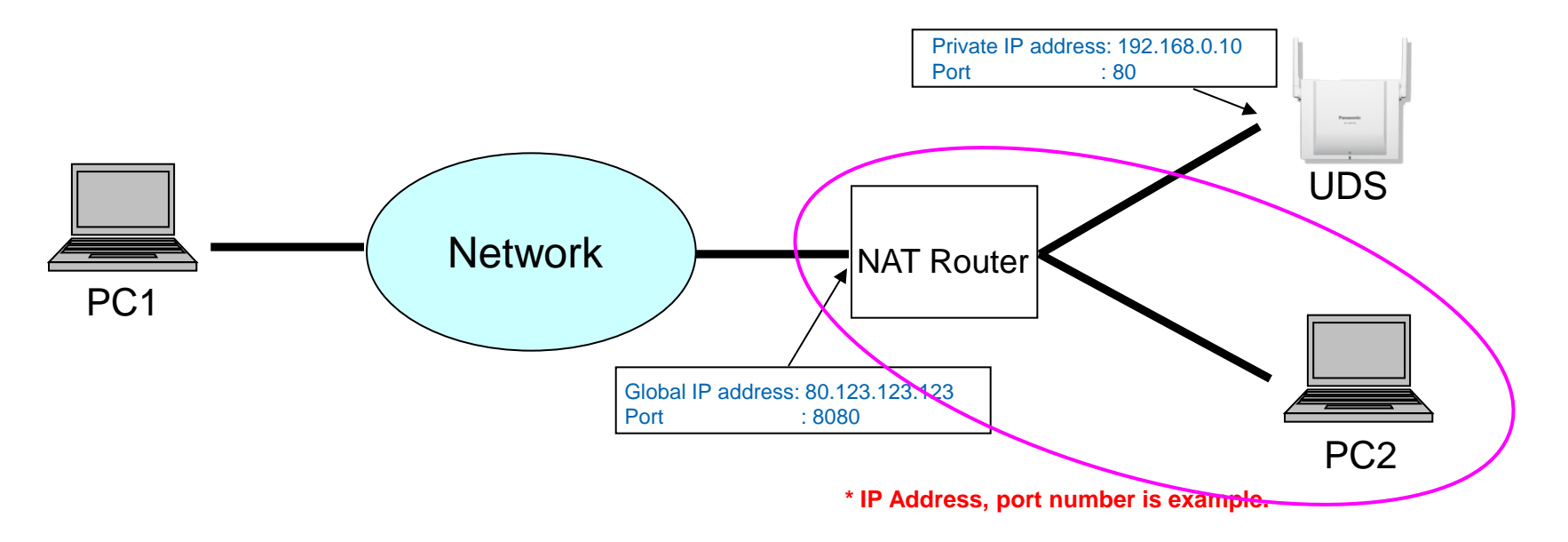

Operations of PC1.

- 1 : Open your Web browser.
- 2 : Enter NAT router URL (global IP address) and port number to Web browser (http://NAT\_router\_URL:port number) .

Then the authentication screen of UDS is opened.

- 3 : Enter user name (admin) and password (adminpass) and click "OK".
- 4 : The Web user interface window is displayed. Configure the settings for the unit as desired.

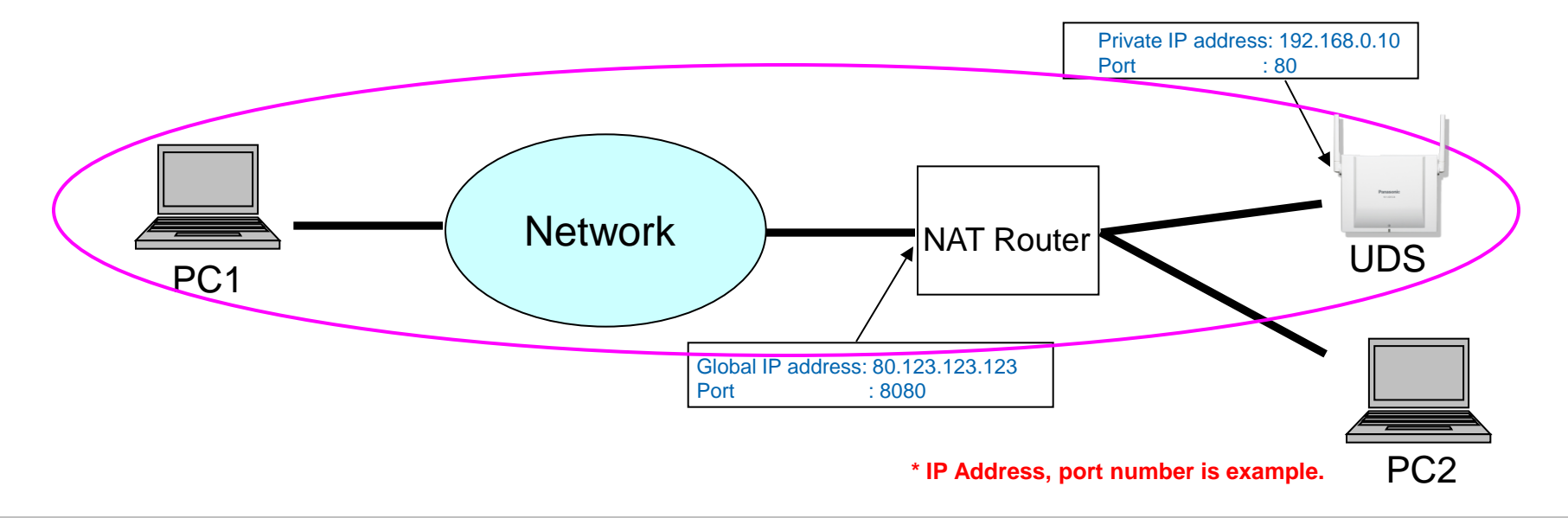

#### Master CS IP address

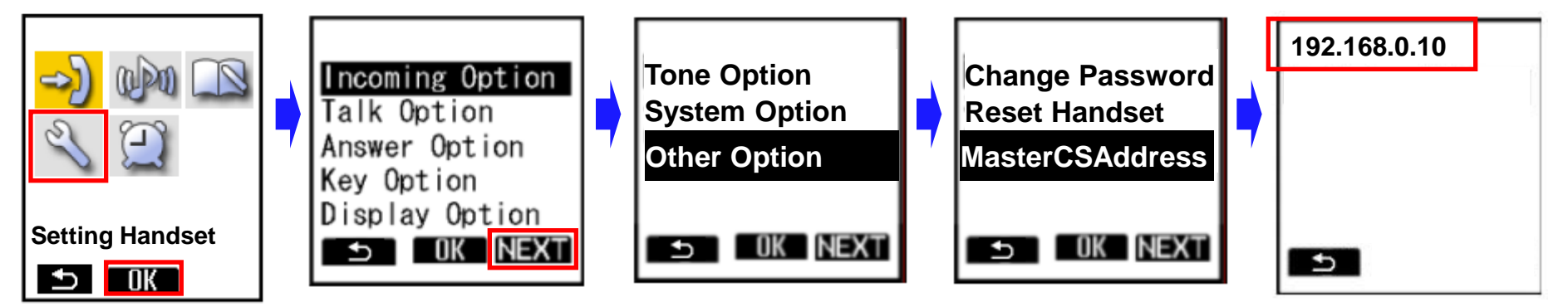

- 1. Turn on the PS.
- 2. Press [Menu] or the [CENTER] navigation key.
- 3. Select "Setting Handset" and then press [OK].
- 4. Press [NEXT].
- 5. Select "Other Option" and then press [OK].
- 6. Select "MasterCSAddress" and the press [OK].
  - Display the Master CS IP address.

# Appendix : How to confirm IP Address of CS (except Super Master CS)

|   |                                             | 2.                                                                                                    |            |         |                   |                            |                                            |          |                 |  |  |  |
|---|---------------------------------------------|----------------------------------------------------------------------------------------------------|------------|---------|-------------------|----------------------------|--------------------------------------------|----------|-----------------|--|--|--|
|   | SIP CS KX-UDS124CE                          | S                                                                                                    | tatus      | Ne      | etwork System     | n VolP                     | Telephor                                   | ne Mai   | ntenance        |  |  |  |
|   | Web Logout                                  | CS Management                                                                                              |            |         |                   |                            |                                            |          |                 |  |  |  |
|   | System CS Registration 3.                   |                                                                                                    |            |         |                   |                            |                                            |          |                 |  |  |  |
|   | Web Language<br>Administrator Password      |                                                                                                    | Air Sy     | nc Gro  | pup               |                            |                                            | L.       |                 |  |  |  |
|   | Change User Password<br>Web Server Settings |                                                                                                    | CS R       | egistra | tion Start / Stop | Start CS F                 | Stort CS Registration Stop CS Registration |          |                 |  |  |  |
|   | Time Setting Time Adjust Settings CS Name   | Only CS that has a check in the check box can be deleted.<br>CS Registration Delete Delete CS Registration |            |         |                   |                            |                                            |          |                 |  |  |  |
| 2 | Air Settings                                | CS                                                                                                    | Regi       | stered  | l List            |                            |                                            |          |                 |  |  |  |
|   | CS Management<br>Tree Survey<br>CS Monitor  |                                                                                                    | All<br>No. | Index   | CS Name<br>CS ID  | MAC Addres                 | ss                                         | CS Class | Remote<br>Login |  |  |  |
|   | PS Registration<br>- PS Settings            |                                                                                                    | 1          | 1       | CS1<br>0018E6E900 | 00.80.F0.E9<br>192.168.1.1 | 0.76.46<br>00                              | Master   |                 |  |  |  |
|   |                                             |                                                                                                    | 2          | 2       | CS2<br>01973040A0 | 00.80.F0.E9<br>192.168.1.9 | 0.73.76<br>6                               | Slave    | Login           |  |  |  |
|   | I                                           |                                                                                                    | 3          | 3       | CS3<br>0018E5FD00 | 00.80.F0.D7<br>192.168.1.9 | 7.55.CC<br>1                               | Slave    | Login           |  |  |  |
|   |                                             |                                                                                                    | 4<br>5     |         |                   |                            |                                            |          |                 |  |  |  |

- 1. Log in to the Super Master CS.
- 2. In the [System] tab, select [CS Management].
- 3. Select the Air Sync Group.
- 4. List of registered CS is displayed. Please check IP address.

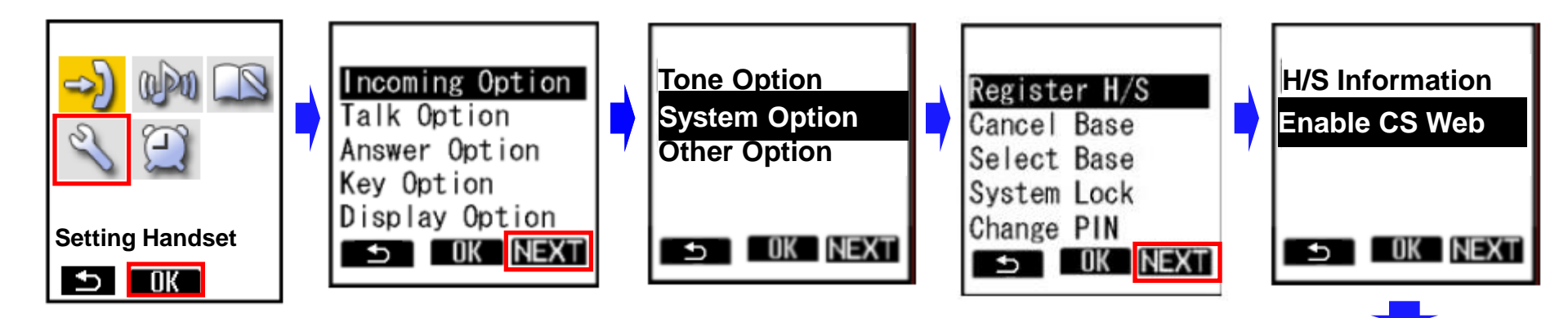

- 1. Turn on the PS.
- 2. Press [Menu] or the [CENTER] navigation key.
- 3. Select "Setting Handset" and then press [OK].
- 4. Press [NEXT].
- 5. Select "System Option" and then press [OK].
  - You may need to enter a system password to access this menu.
- 6. Press [NEXT] to display the second screen, select "Enable CS Web", and then press [OK].
- 7. When the operation is complete, "CS Web Enabled" is displayed.

CS Web Enabled